Voici un résumé des questions-réponses du webinaire « Technique sandwich pour créer une leçon complète dans la ClassLab » animé par Caroline Boudreau et assistée par Sandrine Pasquier et l'équipe d'INSO, de SMART et d'École en Réseau.

| Ressources                         |                                                                                                    |  |
|------------------------------------|----------------------------------------------------------------------------------------------------|--|
| Référentiel SMART comprenant       | https://read.bookcreator.com/892_v-NgWmrNA6hZU4zor3tZw8k6wOa6HRfwJCZYIsI/jfrFIg-xTT-hI4L94eSIgA                   |  |
| plusieurs vidéos explicatives.     |                                                                                                    |  |
| Site web du groupe SMART           | https://sites.google.com/view/smart-francophones/accueil                                                          |  |
| francophone                        |                                                                                                    |  |
| Webinaires, ressources,            |                                                                                                    |  |
| Padlet du groupe Smart Francophone | https://padlet.com/groupesmartfrancophone/ClassLab                                                                |  |
|                                    |                                                                                                    |  |
| Smart Exchange                     | https://exchange.smarttech-prod.com/                                                                              |  |
|                                    |                                                                                                    |  |
| École en Réseau                    | https://eer.qc.ca/developpement-professionnel/ressources/enseignant                                               |  |
|                                    |                                                                                                    |  |
| Groupe Facebook FormaPROFS         | Groupe privé Facebook pour les professionnels de l'éducation désirant suivre d'autres FormaPROFS (Formations      |  |
|                                    | animées en toute simplicité pour des porfs, par des profs). Faites une demande pour rejoindre ce groupe! Merci de |  |
|                                    | réponses aux questions d'adhésion!                                                                                |  |

| Questions                                                                    | Réponses                                                                                                    |
|------------------------------------------------------------------------------|----------------------------------------------------------------------------------------------------|
| Est-ce qu'on peut insérer une vidéo                                          | On ne peut pas insérer la vidéo directement dans le document.                                                                                                    |
| que nous avons sur notre ordi ?                                              | Cependant, on peut insérer un lien vers une vidéo qu'on a sur notre PC.                                                                                                   |
|                                                                              | Malheureusement, ce lien ne fonctionnera pas dans la ClassLab.                                                                                                    |
| On peut insérer n'importe quelle                                             | On peut seulement insérer une vidéo <b>publique</b> sur Youtube.                                                                                                    |
| vidéo Youtube?                                                               | De plus, les vidéos sont filtrées pour éviter les mauvais contenus et elles sont libres de droits d'auteur.                                                               |
| Comment faire pour partager une vidéo non-répertoriée ?                      | On peut insérer le lien URL de cette vidéo dans le document Notebook. Les élèves pourront simplement cliquer sur le lien pour lire la vidéo non-répertoriée dans Youtube. |
| Est-ce possible que mon Smart<br>Notebook n'offre pas les mêmes<br>options ? | Vous devez vous assurer que votre CSS ait déployé la dernière version :<br>NOTEBOOK 20.                                                                                   |

| Comment vérifier quelle version est | Dans Notebook, cliquez sur :                                                                                                    | À propos deSMART Notebook™                                                                                                    |
|-------------------------------------|----------------------------------------------------------------------------------------------------|----------------------------------------------------------------------------------------------------|
| sur mon PC ?                        | 1. Le bouton aide                                                                                                    | Description Licence Proviété intellectuelle Support technique                                                                                                    |
|                                     | 2. Dans le menu : À propos SMART                                                                                                    |                                                                                                    |
|                                     | 3. Support technique : Vous allez voir votre version.                                                                                                    | Version 20.0.47 2.0 <u>Détails sur la version</u> SMART Technologies <u>3636 Research Road NW     Calgary, AB T2L 1Y1     CANADA     Téléphone : 1.866.518.6791 ou +1.403.228.5940     Contactez l'assistance :<u>smarttech.com/contactsupport</u> </u> |
| Comment créer les petits tiroirs?   | 1. Insérer un obiet (tiroir)                                                                                                    |                                                                                                    |
|                                     | 2. Écrire le texte.                                                                                                    |                                                                                                    |
|                                     | 3. Grouper l'objet et le texte (Control+G)                                                                                                    |                                                                                                    |
|                                     | 4. Verrouiller horizontalement (Control+Shift+H)                                                                                                    |                                                                                                    |
|                                     |                                                                                                    |                                                                                                    |
|                                     | Webinaire sur les tiroirs : <u>https://sites.google.com/view/smart-francophon</u>                                                                                                    | es/%C3%A9pisodes/%C3%A9pisode-8-                                                                                                    |
|                                     | tiroirs-pour-notebook-classlab                                                                                                    |                                                                                                    |
|                                     |                                                                                                    |                                                                                                    |
|                                     | Vidéo Express : <u>https://youtu.be/-0ZVgyZ1b7o</u>                                                                                                    |                                                                                                    |
|                                     | Fichier de collection de tiroirs a telecharger :                                                                                                    | L dans                                                                                                    |
| Commont créar un tirair coarat      | <u>https://drive.googie.com/file/d/10//bfc0u5X2G4BrGCSEVhqwPBMN0t9Kv</u>                                                                                                    | <u>VIEW</u>                                                                                                    |
| (transparent) 2                     | truc à tirer complètement transparent :                                                                                                    | couleur que le fond à ecran ou mettre le                                                                                                    |
|                                     |                                                                                                    |                                                                                                    |
|                                     | Astuce de prof : Je mets des<br>les réponses. Puisqu'ils sont<br>tiroir ! 🕞                                                                                                    | tiroirs secrets transparents pour cacher<br>transparents, les élèves ne voient pas le                                                                                                    |
| Comment les élèves peuvent utiliser | Exemples d'utilisation de tiroirs pour les élèves : redonner la consigne, indiquer                                                                                                   | la réponse ou une astuce,                                                                                                    |
| les tiroirs ?                       | Dans la ClassLab, il faut absolument transformer la page en activité individuelle<br>à tirer. Mais rapidement, les élèves reconnaissent les tiroirs à tirer. J'aime don<br>créatifs. | . Au début, j'écris « Tirez! » sur mon truc<br>c les surprendre en créant des tiroirs                                                                                                    |

| Peut-on faire des rétroactions                                 | Pour l'instant, or                                                                                                    | n peut seulement e                                                                                                    | enregistrer des ca                                                                                                    | psules audios. O                                                                                                    | n ne peut pas met                                                                                                    | tre une rétroaction                                                                                                    | vocale sur un   |
|----------------------------------------------------------------|----------------------------------------------------------------------------------------------------|----------------------------------------------------------------------------------------------------|----------------------------------------------------------------------------------------------------|----------------------------------------------------------------------------------------------------|----------------------------------------------------------------------------------------------------|----------------------------------------------------------------------------------------------------|-----------------|
| vocales?                                                       | travail individuel, mais SMART travaille présentement sur cette option.                                                                                                    |                                                                                                    |                                                                                                    |                                                                                                    |                                                                                                    |                                                                                                    |                 |
| Lors de la réalisation, les élèves sont                        | Enseignement à distance :                                                                                                    |                                                                                                    |                                                                                                    |                                                                                                    |                                                                                                    |                                                                                                    |                 |
| dans la ClassLab de smart suite                                | Mode synchrone : Oui! On ouvre une rencontre en visioconférence (TEAMS, Google Meet, VIA,) en même temps pour                                                                                                    |                                                                                                    |                                                                                                    |                                                                                                    |                                                                                                    |                                                                                                    |                 |
| online?                                                        | pouvoir discuter                                                                                                    | avec les élèves.                                                                                                    |                                                                                                    |                                                                                                    | -                                                                                                    |                                                                                                    |                 |
|                                                                | Mode Asynchror                                                                                                    | ne : J'envoie des lie                                                                                                    | ens aux élèves par                                                                                                    | courriel ou sur n                                                                                                    | non PADLET.                                                                                                    |                                                                                                    |                 |
| Est-ce qu'une rencontre TEAMS est                              | J'enregistre des d                                                                                                    | capsules audios da                                                                                                    | ins la ClassLab poi                                                                                                    | ur donner les inst                                                                                                    | ructions aux élève                                                                                                    | es.                                                                                                    |                 |
| ouverte en même temps pour le son?                             | -                                                                                                    |                                                                                                    |                                                                                                    |                                                                                                    |                                                                                                    |                                                                                                    |                 |
|                                                                | Enseignement er                                                                                                    | n présentiel :                                                                                                    |                                                                                                    |                                                                                                    |                                                                                                    |                                                                                                    |                 |
|                                                                | En grand-groupe                                                                                                    | e, on fait les activite                                                                                                    | és ensemble sur le                                                                                                    | e TNI.                                                                                                    |                                                                                                    |                                                                                                    |                 |
|                                                                | Avec les portable                                                                                                    | es ou les tablettes,                                                                                                    | les élèves font le                                                                                                    | s activités individ                                                                                                    | uellement grâce à                                                                                                    | la ClassLab ( Suite                                                                                                    | pédagogique     |
|                                                                | en ligne de SMAI                                                                                                    | RT) accessible à : h                                                                                                    | ellosmart.com                                                                                                    |                                                                                                    | -                                                                                                    |                                                                                                    |                 |
|                                                                | _                                                                                                    |                                                                                                    |                                                                                                    |                                                                                                    |                                                                                                    |                                                                                                    |                 |
| Partagez-vous votre lien Zoom dans                             | Personnellement                                                                                                    | t, quand j'enseigna                                                                                                    | ais à distance, j'av                                                                                                    | ais créé un PADL                                                                                                    | ET avec tous les lie                                                                                                    | ens pour la semaine                                                                                                    | . J'avais une   |
| votre document ClassLab?                                       | colonne pour cha                                                                                                    | aque jour de la ser                                                                                                    | maine. En haut de                                                                                                    | chaque colonne,                                                                                                    | j'avais mis le lien                                                                                                    | pour la visioconfére                                                                                                    | ence            |
|                                                                | «Connecte-toi» J                                                                                                    | Je plaçais le lien élé                                                                                                    | ève pour chaque a                                                                                                    | activité. Donc, le                                                                                                    | s élèves pouvaient                                                                                                    | t facilement cliquer                                                                                                    | sur les tuiles. |
|                                                                | padlet                                                                                                    |                                                                                                    |                                                                                                    |                                                                                                    |                                                                                                    | 🛇 🗆 CLONER 🍝 PARTAGER 🤹 … 👩                                                                                                    |                 |
|                                                                | PADLET - CALE                                                                                                    | NDRIER - Surveille ce cal                                                                                                    | endrier, il pourrait être n                                                                                                    | odifié. Code de couleurs                                                                                                    | s : VERT = Activités pour                                                                                                    | les élèves de 1re année                                                                                                    |                 |
|                                                                | pour TOUS les                                                                                                    | SE = Activites pour les élé<br>élèves du Québec.                                                                                                    | ves de 2e année seuleme                                                                                                    | NT, VIOLEI = ACTIVITES p                                                                                                    | our les elèves de 1re et 2                                                                                                    | ce annee, BLEU = activites                                                                                                    |                 |
|                                                                | Hordire pour les élèves de 1                                                                                                    | ine et 2e année de l'école St-Rosaire qui font l'é                                                                                                    | école à distance.                                                                                                    |                                                                                                    |                                                                                                    |                                                                                                    |                 |
|                                                                | Lundi :                                                                                                    | Mardi :                                                                                                    | Mercredi :                                                                                                    | Jeudi                                                                                                    | Vendredi :                                                                                                    | Connecte-toi !                                                                                                    |                 |
|                                                                | +                                                                                                    | +                                                                                                    | +                                                                                                    | 4                                                                                                    |                                                                                                    |                                                                                                    |                 |
|                                                                |                                                                                                    | the second second second second second second second second second second second second second second second se                                                                  |                                                                                                    | Ŧ                                                                                                    | +                                                                                                    | +                                                                                                    |                 |
| 1                                                              | 8 h 25 Connecte-toll                                                                                                    | 1re résolution de problèmes                                                                                                    | 8 h 25 Connecte-toll                                                                                                    | 8 h 25 Connecte-toil                                                                                                    | *<br>8 h 25 Connecte-toll                                                                                                    | +<br>Connecte-toi à la ClassLAbl                                                                                                    |                 |
|                                                                | 8 h 25 Connecte-toil<br>8 h 30 On commencel                                                                                                    | 1re résolution de problèmes<br>mathématiques                                                                                                    | 8 h 25 Connecte-toll<br>8 h 30 On commencel                                                                                                    | 8 h 25 Connecte-toil<br>8 h 30 On commencel                                                                                                    | 8 h 25 Connecte-toll<br>8 h 30 On commencel                                                                                                    | +<br>Connecte-toi à la ClassLAbi<br>Vers 8 h 20                                                                                                    |                 |
|                                                                | 8 h 25 Connecte-toll<br>8 h 30 On commence!<br>Situation d'écriture ire et 2e                                                                                                    | tre résolution de problèmes<br>mathématiques                                                                                                    | 8 h 25 Connecte-toil<br>8 h 30 On commencei<br>Le Grizzly ire et 2e                                                                                                    | 8 h 25 Connecte-toil<br>8 h 30 On commence!<br>Numération 1re                                                                                        | +<br>8 h 25 Connecte-tail<br>8 h 30 On commence!<br>L'adjectif qui suit le verbe<br>être                                                             | +<br>Connecte-tol à la ClassLAbl<br>Vers 8 h 20                                                                                                    |                 |
|                                                                | 8 h 25 Connecte-toil<br>8 h 30 On commence!<br>Situation d'écriture ine et 2e<br>Viens jouer avec Parka I<br>8 h 30 a 9 h 15                                                                                                    | tre résolution de problèmes<br>mathématiques                                                                                                    | 8 h 25 Connecte-toll<br>8 h 30 On commence!<br>Le Grizzly Ire et 2e<br>Lis la revue MiniMag. pages 18 à 211                                                                                       | 8 h 25 Connecte-toil<br>8 h 30 On commencel<br>Numération 1re                                                                                        | 8 h 25 Connecte-toll<br>8 h 30 On commencel<br>L'adjectif qui suit le verbe<br>être                                                                  | +<br>Connecte-toi à la ClassLAbi<br>Vers 8 h 20                                                                                                    |                 |
|                                                                | 8 h 25 Connecte-toil<br>8 h 30 On commence!<br>Situation d'écriture tre et 2e<br>Vens jouer avec Parka I<br>8 h 30 a 9 h 15                                                                                                    | Ire résolution de problèmes<br>mathématiques                                                                                                    | 8 h 25 Connecte-toll<br>8 h 30 On commence:<br>Le Grizzly tre et 2e<br>Lie la revue MiniMag, pages 18 à 211                                                                                       | 8 h 25 Connecte-toil<br>8 h 30 On commence!<br>Numération fre                                                                                        | s h 25 Connecte-tail<br>8 h 30 On commence!<br>L'adjectif qui suit le verbe<br>être                                                                  | +<br>Connecte-tol à la ClassLAbl<br>Vers 8 h 20<br>SMART Learning Suite Online                                                                                                    |                 |
|                                                                | 8 h 25 Connecte-toll<br>8 h 30 On commence!<br>Situation d'écriture ine et 2e<br>Viens jouer avec Parka I<br>8 h 30 o e h 35<br>Excel se                                                                                                    | tre résolution de problèmes<br>mathématiques<br>SMART Learning Suite Online<br>amemed                                                                                            | 8 h 25 Connecte-toll<br>8 h 30 On commence!<br>Le Grizzly tre et 2e<br>Lis lo revue MiniMag pages 18 à 21                                                                                         | 8 h 25 Connecte-toil<br>8 h 30 On commence!<br>Numération 1re                                                                                        | *<br>8 h 25 Connecte-toll<br>8 h 30 On commence!<br>L'adjectif qui suit le verbe<br>être                                                             | +<br>Connecte-toi à la ClassLAbi<br>Vers 8 h 20<br>SMART Learning Suite Online<br>smarthech prod                                                                                                    |                 |
|                                                                | 8 h 25 Connecte-toll<br>8 h 30 On commence!<br>Situation d'écriture ine et 2e<br>Vens jouer avec Parka I<br>8 h 30 a 9 h 15                                                                                                    | Ire résolution de problèmes<br>mathématiques<br>SMART Learning Suite Online<br>smartisch<br>Fractions Ire                                                                        | 8 h 25 Connecte-foil<br>8 h 30 On commence<br>Le Grizzly tre et 2e<br>Le la revue MiniMag: pages 18 à 211                                                                                         | 8 h 25 Connecte-toil<br>8 h 30 On commence!<br>Numération 1re<br>O<br>SMART Learning Suite Online<br>smarted                                         | *<br>8 h 25 Connecte-toll<br>8 h 30 On commencel<br>L'adjectif qui suit le verbe<br>être<br>SMART Learning Suite Online<br>umritieh                  | +<br>Connecte-toi à la ClassLAbi<br>Vers 8 h 20<br>SMART Learning Suite Online<br>Manthéon pad                                                                                                    |                 |
|                                                                | 8 h 25 Connecte-toil<br>8 h 30 On commence!<br>Situation d'écriture tre et 2e<br>Viens jouer avec Parka I<br>8 h 30 a e h 15<br>Control Control          | Ire résolution de problèmes<br>mathématiques<br>SMART Learning Suite Online<br>Amathémis<br>Fractions Ire<br>8 h 25 Connecte-toli                                                | 8 h 25 Connecte-toll<br>3 h 30 On commence:<br>Le Grizzly fre et 2e<br>Lis la revue MiniMag pages 18 à 21<br>Lis la revue MiniMag pages 18 à 21                                                   | 8 h 25 Connecte-toil<br>8 h 30 On commence!<br>Numération 1re<br>O<br>SMART Learning Suite Online<br>croantech<br>Numération 2e                      | s h 25 Connecte-toll<br>8 h 30 On commence!<br>L'adjectif qui suit le verbe<br>être<br>SMART Learning Suite Online<br>emartech                       | +<br>Connecte-toi à la ClassLAbi<br>Vers 8 h 20<br>SMART Learning Suite Online<br>smartendo-pod                                                                                                    |                 |
|                                                                | 8 h 25 Connecte-toll<br>8 h 30 On commence!<br>Situation d'écriture ine et 2e<br>Viens jouer avec Parka I<br>8 h 30 o en 15<br>Contention<br>SMART Learning Suite Online<br>Amartice).                                                                                                    | Ire résolution de problèmes<br>mathématiques<br>SMART Learning Suite Online<br>anathech<br>Fractions Ire<br>& h 25 Connecte-toil<br>& h 30 On commencel                          | 8 h 25 Connecte-toll<br>8 h 30 On commence:<br>Le Grizzly Ire et 2e<br>Lis la revue MiniMag pages 18 à 211<br>Lis la revue MiniMag pages 18 à 211<br>Le Grizzli<br>etap<br>Statistique<br>2e page | 8 h 25 Connecte-toil<br>8 h 30 On commence!<br>Numération 1re<br>C<br>SMART Learning Suite Online<br>Ementech                                        | s h 25 Connecte-toll<br>3 h 30 On commence!<br>L'adjectif qui suit le verbe<br>être<br>SMART Learning Suite Online<br>anstrach                       | + Connecte-toi à la ClassLAbi Vers 8 h 20  SMART Learning Suite Online martinoli prod VIA - Noto Soferinge Un Classes Un Classes U |                 |
|                                                                | 8 h 25 Connecte-toll<br>8 h 30 On commence!<br>Situation d'écritares inte et 2e<br>Viens jouer avec Parka I<br>8 h 30 a 9 h 15<br>External<br>State of the state of the state of th | Ire résolution de problèmes<br>mathématiques<br>SMART Learning Suite Online<br>smattech<br>Fractions Ire<br>8 h 25 Connecte-toil<br>8 h 30 On commencel                          | 8 h 25 Connecte-toll<br>9 h 30 On commence<br>Le Grizzly tre et 2e<br>Lo o revue MiniMagi pages 18 o 21<br>Le Grizzl<br>Statistique<br>2e année                                                   | 8 h 25 Connecte-toil<br>9 h 30 On commencel<br>Numération 1re<br>SMART Learning Suite Online<br>smatted?<br>Numération 2e                            | s h 25 Connecte-toil<br>8 h 30 On commencel<br>L'adjectif qui suit le verbe<br>être<br>SMART Learning Suite Online<br>unarticeh<br>Maths - Fractions | + Connecte-toi à la ClassLAbi Vers 8 h 20  SMART Learning Suite Online martineñ-prod VIA - Neus Sommer URA - Neus Sommer URA - Neus Sommer                                                                                                    |                 |
| Est-il possible d'enlever la musique                           | 8 h 25 Connecte-toil<br>8 h 30 On commence!<br>Situation d'écriture ine et 2e<br>Viens jouer avec Parka (<br>8 h 30 o o h j5<br>SMART Learning Suite Online<br>smartice)<br>T<br>Dans Notebook,                                                                                                    | Ire résolution de problèmes<br>mathématiques<br>BMART Learning Suite Online<br>Attentités<br>Fractions Ire<br>8 h 25 Connecte-toll<br>8 h 30 On commencei                        | 8 h 25 Connecte-toll<br>3 h 30 On commence:<br>Le Grizzly tre et 2e<br>Lie la revue MiniMagi pages 18 à 21<br>Le Grizzli<br>Editati<br>Editati<br>Statistique<br>2e année<br>T l'icône du son si  | s h 25 Connecte-toil<br>s h 30 On commence!<br>Numération 1re<br>SMART Learning Suite Online<br>Internetion<br>Numération 2e<br>tué en haut à dro    | s h 25 Connecte-toil<br>3 h 30 On commencel<br>L'adjectif qui suit le verbe<br>être<br>SMART Learning Suite Online<br>anattech<br>Maths - Fractions  | + Connecte-toi à la ClassLAbi Vers à h 20  SMART Learning Suite Online smartschprod: VIA - NOUS Somme VECLASSE on Yésceit                                                                                                    |                 |
| Est-il possible d'enlever la musique<br>des jeux interactifs ? | B h 25 Connecte-toil<br>B h 30 On commence!<br>Situation d'écritaires ine et 2e<br>Viens jouer avec Parka (<br>B h 30 o h 15<br>Constant<br>SMART Learning Suite Online<br>Anamted:<br>Dans Notebook,                                                                                                    | Ire résolution de problèmes<br>mathématiques<br>SMART Learning Suite Online<br>Ensatech<br>Fractions Ire<br>8 h 25 Connecte-toil<br>8 h 20 On commencei                          | e h 25 Connecte-toil<br>9 h 30 On commence<br>Le Grizzly tre et 2e<br>Le is neuer MiniMag pages 18 à 201<br>Le Grizzli<br>corp<br>Statistique<br>2e année<br>T l'icône du son si                  | 8 h 25 Connecte-toil<br>8 h 30 On commencei<br>Numération 1re<br>SMART Learning Suite Online<br>Erroritech<br>Numération 2e                          | s h 25 Connecte-toll<br>8 h 30 On commencel<br>L'adjectif qui suit le verbe<br>etre<br>SMART Learning Suite Online<br>smattech<br>Maths - Fractions  | +<br>Connecte-toi à la ClassLAbi<br>Vers 8 h 20<br>SMART Learning Suite Online<br>smarthoch prod                                                                                                    |                 |
| Est-il possible d'enlever la musique<br>des jeux interactifs ? | B h 25 Connecte-toll<br>B h 30 On commence!<br>Situation d'écritture tre et 2e<br>Vens jouer auec Perka I<br>B h 30 o h 15<br>Externa<br>SMART Learning Suite Online<br>External<br>Dans Notebook,                                                                                                    | Ire résolution de problèmes<br>mathématiques<br>SMART Learning Suite Online<br>Smarticel<br>Fractions Ire<br>8 h 25 Connecte-toil<br>8 h 30 On commence                          | e h 25 Connecte-toil<br>9 h 30 On commerce<br>Le Grizziy tre et 2e<br>Le Grizziy tre et 2e<br>Le Grizzi<br>E Grizzi<br>forge<br>Statistique<br>2e onnie<br>r l'icône du son si                    | 8 h 25 Connecte-toil<br>8 h 30 On commencel<br>Numération 1re<br>SMART Learning Suite Online<br>Inmération 2e<br>tué en haut à dro                   | s h 25 Connecte-toil<br>8 h 30 On commencel<br>L'adjectif qui suit le verbe<br>être<br>SMART Learning Suite Online<br>martich<br>Maths - Fractions   | Connecte-toi à la ClassLAbi Vers 8 h 20  MART Learning Suite Online Emmittedh pod VIA VIA                                                                                                    |                 |
| Est-il possible d'enlever la musique<br>des jeux interactifs ? | B h 25 Connecte-toil<br>B h 30 On commence!<br>Situation d'écriture ire et 2e<br>Viens jouer avec Parka (<br>B h 30 on 15<br>State of the second second secon    | Ire résolution de problèmes<br>mathématiques<br>SMART Learning Buile Online<br>Arautació<br>Fractions Ire<br>8 h 25 Connecte-Toil<br>8 h 25 Connecte-Toil<br>8 h 20 On commencei | e h 25 Connecte-toll<br>9 h 30 On commence:<br>Le Grizzly tre et 2e<br>Le la revue MiniMag pages 18 b 21<br>Le Grizzli<br>Edge<br>Statistique<br>2e année<br>T l'icône du son si                  | s h 25 Connecte-toil<br>s h 30 On commence!<br>Numération 1re<br>O<br>SMATT Learning Suite Online<br>Learning<br>Numération 2e<br>tué en haut à droc | s h 25 Connecte-toil<br>3 h 30 On commencel<br>L'adjectif qui suit le verbe<br>être<br>MART Learning Suite Online<br>unattech<br>Maths - Fractions   | +<br>Connecte-toi à la ClassLAbi<br>Vers à h 20<br>SMART Learning Suite Online<br>marthech prof<br>VIA<br>                                                                                                    |                 |
| Est-il possible d'enlever la musique<br>des jeux interactifs ? | B h 25 Connecte-toil<br>B h 30 On commence!<br>Situation d'écriture ine et 2e<br>Vers jouer avec Parks 1<br>B h 30 o h 15<br>Exact and<br>SMART Learning Suite Online<br>anamete!<br>Dans Notebook,                                                                                                    | Ire résolution de problèmes<br>mathématiques<br>SMART Learning Suite Online<br>Ensatech<br>Fractions Ire<br>8 h 25 Connecte-toil<br>8 h 20 On commerce                           | e h 25 Connecte-foil<br>9 h 30 On commerce<br>Le Grizziy tre et 2e<br>Le Grizzi tre et 2e<br>Le Grizzi<br>Le Grizzi<br>Comp<br>Statistique<br>2e année                                            | 8 h 25 Connecte-toil<br>9 h 30 On commencel<br>Numération 1re<br>SMART Learning Suite Online<br>Emertion<br>Numération 2e                            | s h 25 Connecte-toil<br>8 h 30 On commencel<br>L'adjectif qui suit le verbe<br>etre<br>SMART Learning Suite Online<br>smartrech<br>Maths - Fractions | Connecte-toi à la ClassLAbi<br>Vers 8 h 20      MART Learning Suite Online<br>marttech prof      VIA      T      Mous somme<br>une classe<br>en réseau                                                                                                    |                 |
| Est-il possible d'enlever la musique<br>des jeux interactifs ? | B h 25 Connecte-toll<br>B h 30 On commence!<br>Situation d'écriture ine et 2e<br>Vens jouer avec Perka I<br>B h 30 o h 15<br>Control<br>SMART Learning Suite Online<br>Emertion                                                                                                    | Ire résolution de problèmes<br>mathématiques<br>SMART Learning Suite Online<br>Tractions Ire<br>8 h 25 Connecte-toil<br>8 h 30 On commence                                       | e h 25 Connecte-toil<br>9 h 30 On commerce<br>Le Grizzily tre et 2e<br>Le Grizzil<br>E Grizzil<br>Statistique<br>2e année<br>r l'icône du son si                                                  | s h 25 Connecte-toil<br>s h 30 On commence!<br>Numération 1re<br>SMART Learning Suite Online<br>Inmération 2e<br>tué en haut à dro                   | s h 25 Connecte-toil<br>8 h 30 On commencel<br>L'adjectif qui suit le verbe<br>être<br>SMART Learning Suite Online<br>martreh<br>Maths - Fractions   | Connecte-toi à la ClassLAbi<br>Vers 8 h 20<br>MART Learning Suite Online<br>Imartinon prod<br>VIA                                                                                                    |                 |

| écrire sur le document ?       Distribution individuelle : Chaque élève a sa copie.         On peut les corriger individuelle : Chaque élève a sa copie.       On peut les corriger individuellement et leur offrir une rétroaction écrite. On peut voir qui a terminé son travail. <ul> <li></li></ul>                                                                                                    | Comment tous les élèves font pour                                                                                                    | Dans la ClassLab, il faut transformer la page : travail individuel ou collaboratif.                                                                                                    |
|----------------------------------------------------------------------------------------------------|----------------------------------------------------------------------------------------------------|----------------------------------------------------------------------------------------------------|
| Distribution individuelle: Chaque élève a sa copie.         On peut les corriger individuellement et leur offrir une rétroaction écrite. On peut voir qui a terminé son travail.         Image: Chaque élève a sa copie.         On peut les corriger individuellement et leur offrir une rétroaction écrite. On peut voir qui a terminé son travail.         Image: Chaque élève a sa copie.         Image: Chaque élève a sa copie.         Ou trauser le document crée         en activité individuelle pour tous collaborative: On peut choisir de créer des équipes ou de créer une seule équipe pour tous collaborer sur la même page.         Vidéo Youtube : https://youtu.be/Bs7c00FoDFSo         Vous transformez le document crée         e activité individuelle pour que les élèves paisent faire les activités?         Vous utilisez SLSO?       En fait, /exporte d'abord le document créer dans la ClassLab (SLSO).         Dans Notebook :       1. Fichier         2. Partager à l'aide d'un lien       La transformation en activité individuelle, c'est seulement pour les pages où les élèves doivent écrire ou déplacer des objets.         Où trouver le cloneur à l'infini?       1. Cliquer sur l'objet ou le texte à cloner.         2. Clic-droit, cloneur à l'infini       1. Sière une zone de texte avec trois petits points bleus.         Audébut, je l'indique à mes élèves : «Clique sur les pour écrire ta réponse.»       Audébut, je l'indique à mes élèves : «Clique sur les pour écrire ta réponse»         Di trouver les fi                                                                                                    | écrire sur le document ?                                                                                                    |                                                                                                    |
| On peut les corriger individuellement et leur offrir une rétroaction écrite. On peut voir qui a terminé son travail.         Image: construit de locument créé         Activité collaborative : On peut choisir de créer des équipes ou de créer une seule équipe pour tous collaborer sur la même page.         Vous transformez le document créé         en activité individuelle pour que les éléves puisent d'autorité individuelle, pour que les éléves puisent d'alle pour que les éléves puisent d'alle d'un lien         La transformation en activité individuelle, c'est seulement pour les pages où les élèves doivent écrire ou déplacer des objets.         Où trouver le cloneur à l'infini?       L'Insère une zone de texte avec trois petits points bleus.         Au début, je l'indique à mes élèves : «Clique sur les … pour écrire ta réponse.»         Vir touver les fichiers de colection       Sur le site du groupe Smart francophone : https://sites.google.com/view/smart: francophone : https://sites.google.com/view/smart: francophone : https://sites.google.com/view/smart:                                                                                                    |                                                                                                    | Distribution individuelle : Chaque élève a sa copie.                                                                                                    |
| Activité collaborative : On peut choisir de créer des équipes ou de créer une seule équipe pour tous collaborer sur la même page.         Vidé Voutube : https://youtu.be/Bs7c0FoDFSo         Vous transformez le document crée activités : On peut choisir de créer des équipes ou de créer une seule équipe pour tous collaborer sur la même page.         Vidé Voutube : https://youtu.be/Bs7c0FoDFSo         Vous transformez le document crée activités :         e nactivité individuelle pour que les élèves puissent faire les activités :         0 is trouver le cloneur à l'infini?         Où trouver le cloneur à l'infini?         1. Cliquer sur l'objet ou le texte à cloner.         2. Clic-droit, cloneur à l'infini?         1. Cliquer sur l'objet ou le texte à cloner.         2. Clic-droit, cloneur à l'infini?         1. Cliquer sur l'objet ou le texte à cloner.         2. Clic-droit, cloneur à l'infini?         1. Cliquer sur l'objet ou le texte à cloner.         2. Clic-droit, cloneur à l'infini?         1. Cliquer sur l'objet ou le texte à cloner.         2. Clic-droit, cloneur à l'infini?         1. Cliquer sur l'objet ou le texte à cloner.         2. Diverse que port pour les activités individuelles de la Classtab :         1. prépare les zones de texte pour mes élèves : «Clique sur les pour écrire ta réponse.»         2. prépare les zones de texte pour mes élèves : «Clique sur les pour écrire ta réponse.»         0ù t                                                                                                    |                                                                                                    | On peut les corriger individuellement et leur offrir une rétroaction écrite. On peut voir qui a terminé son travail.                                                                                                    |
| Voue fouldue : <a fichiers-de-collections"="" href="https://youtdue/ps/youtdue/ps/you&lt;/td&gt;&lt;td&gt;&lt;/td&gt;&lt;td&gt;Image: Convertir en activité       Image: Convertir en activité         Image: Convertir en activité       Image: Convertir en activité         Image: Convertir en activité       Image: Convertir en activité         Image: Convertir en activité       Image: Convertir en activité         Image: Convertir en activité       Image: Convertir en activité         Image: Convertir en activité       Image: Convertir en activité         Image: Convertir en activité       Image: Convertir en activité         Image: Convertir en activité       Image: Convertir en activité         Image: Convertir en activité       Image: Convertir en activité         Image: Convertir en activité       Convertir en activité         Image: Convertir en activité       Convertir en activité         Image: Convertir en activité       Convertir en activité         Image: Convertir en activité       Convertir en activité         Image: Convertir en activité       Convertir en activité         Image: Convertir en activité       Convertir en activité         Image: Convertir en activité       Convertir en activité         Image: Convertir en activité       Convertir en activité         Image: Convertir en activité       Convertir en activité         Image: Convertir en activité       Convertir en activité         Image: Convertir en activité       Converti&lt;/td&gt;&lt;/tr&gt;&lt;tr&gt;&lt;td&gt;Vous transformez le document créé       En fait, j'exporte d'abord le document créer dans la ClassLab (SLSO).         Dans Notebook :       1. Fichier         Vous utilisez SLSO?       2. Partager à l'aide d'un lien         La transformation en activité individuelle, c'est seulement pour les pages où les élèves doivent écrire ou déplacer des objets.         Où trouver le cloneur à l'infini?       1. Cliquer sur l'objet ou le texte à cloner.         2. Clic-droit, cloneur à l'infini       2. Clic-droit, cloneur à l'infini         Astuce de prof pour les activités individuelles de la ClassLab :       J'insère une zone de texte avec trois petits points bleus.         Au début, je l'indique à mes élèves : «Clique sur les pour écrire ta réponse»       Au début, je l'indique à mes élèves : «Clique sur les pour écrire ta réponse»&lt;/td&gt;&lt;td&gt;&lt;/td&gt;&lt;td&gt;Video Youtube : &lt;u&gt;https://youtu.be/Bs/oOFoDFSo&lt;/u&gt;&lt;/td&gt;&lt;/tr&gt;&lt;tr&gt;&lt;td&gt;Où trouver le cloneur à l'infini?       I. Cliquer sur l'objet ou le texte à cloner.         2. Clic-droit, cloneur à l'infini       I. Cliquer sur l'objet ou le texte à cloner.         2. Clic-droit, cloneur à l'infini       I. Cliquer sur l'objet ou le texte à cloner.         3. Clic-droit, cloneur à l'infini       I. Cliquer sur l'objet ou le texte à cloner.         4. Cliquer sur l'objet ou le texte à cloner.       I. Cliquer sur l'objet ou le texte à cloner.         5. Clic-droit, cloneur à l'infini       I. Cliquer sur l'objet ou le texte à cloner.         6. Cliquer sur l'objet ou le texte à cloner.       I. Cliquer sur l'objet ou le texte à cloner.         6. Astuce de prof pour les activités individuelles de la ClassLab :&lt;br&gt;Je prépare les zones de texte pour mes élèves : «Clique sur les pour écrire ta réponse.»         Au début, je l'indique à mes élèves : «Clique sur les pour écrire ta réponse.»         Où trouver les fichiers de collection         Sur le site du groupe Smart francophone : &lt;a href=" https:="" images="" ressources="" sites.google.com="" smart-francophones="" view="">https://sites.google.com/view/smart-francophones/ressources/images/fichiers-de-collections</a> | Vous transformez le document créé<br>en activité individuelle pour que les<br>élèves puissent faire les activités?<br>Vous utilisez SLSO? | <ul> <li>En fait, j'exporte d'abord le document créer dans la ClassLab (SLSO).</li> <li>Dans Notebook : <ol> <li>Fichier</li> <li>Partager</li> <li>Partager</li> <li>Partager à l'aide d'un lien</li> </ol> </li> <li>La transformation en activité individuelle, c'est seulement pour les pages où les élèves doivent écrire ou déplacer des objets.</li> </ul> |
| 2. Clic-droit, cloneur à l'infini         Image: compara limit         Astuce de prof pour les activités<br>individuelles de la ClassLab :<br>Je prépare les zones de texte pour<br>mes élèves.         Où trouver les fichiers de collection         Sur le site du groupe Smart francophone : https://sites.google.com/view/smart-<br>francophones/ressources/images/fichiers-de-collections                                                                                                    | Où trouver le cloneur à l'infini?                                                                                                    | 1. Cliquer sur l'objet ou le texte à cloner.                                                                                                    |
| Astuce de prof pour les activités<br>individuelles de la ClassLab :<br>Je prépare les zones de texte pour<br>mes élèves.       J'insère une zone de texte avec trois petits points bleus.<br>Au début, je l'indique à mes élèves : «Clique sur les … pour écrire ta réponse.»         Où trouver les fichiers de collection       Sur le site du groupe Smart francophone : https://sites.google.com/view/smart-<br>francophones/ressources/images/fichiers-de-collections                                                                                                    |                                                                                                    | 2. Clic-droit, cloneur à l'infini                                                                                                    |
| Astuce de prof pour les activités<br>individuelles de la ClassLab :<br>Je prépare les zones de texte pour<br>mes élèves.       J'insère une zone de texte avec trois petits points bleus.         Au début, je l'indique à mes élèves : «Clique sur les … pour écrire ta réponse.»         Où trouver les fichiers de collection         Sur le site du groupe Smart francophone : <a href="https://sites.google.com/view/smart-francophones/ressources/images/fichiers-de-collections">https://sites.google.com/view/smart-francophones/ressources/images/fichiers-de-collections</a>                                                                                                    |                                                                                                    | Cloner Ctrl+D<br>Couper Ctrl+X<br>Copier Ctrl+X<br>Coler Ctrl+V<br>Supprimer Del<br>Cloneur à l'Infini                                                                                                    |
| individuelles de la ClassLab :       Je prépare les zones de texte pour         Je prépare les zones de texte pour       Au début, je l'indique à mes élèves : «Clique sur les … pour écrire ta réponse.»         Où trouver les fichiers de collection       Sur le site du groupe Smart francophone : <a href="https://sites.google.com/view/smart-francophones/ressources/images/fichiers-de-collections">https://sites.google.com/view/smart-francophones/ressources/images/fichiers-de-collections</a>                                                                                                    | Astuce de prof pour les activités                                                                                                    | J'insère une zone de texte avec trois petits points bleus.                                                                                                    |
| Je prepare les zones de texte pour         mes élèves.         Où trouver les fichiers de collection         Sur le site du groupe Smart francophone : <a href="https://sites.google.com/view/smart-francophones/ressources/images/fichiers-de-collections">https://sites.google.com/view/smart-francophones/ressources/images/fichiers-de-collections</a>                                                                                                    | individuelles de la ClassLab :                                                                                                    | Au début, je l'indique à mes élèves : «Clique sur les pour écrire ta réponse.»                                                                                                    |
| Où trouver les fichiers de collection       Sur le site du groupe Smart francophone : <a href="https://sites.google.com/view/smart-francophones/ressources/images/fichiers-de-collections">https://sites.google.com/view/smart-francophones/ressources/images/fichiers-de-collections</a> Image: https://sites.google.com/view/smart-francophones/ressources/images/fichiers-de-collections                                                                                                    | Je prépare les zones de texte pour                                                                                                    |                                                                                                    |
| francophones/ressources/images/fichiers-de-collections                                                                                                    | Où trouver les fichiers de collection                                                                                                    | Sur le site du groupe Smart francophone : https://sites.google.com/view/smart-                                                                                                    |
| indicopriories/residurees/indicos/indicos                                                                                                    |                                                                                                    | franconhones/ressources/images/fichiers-de-collections                                                                                                    |
| Li'en publie aussi sur notre PADLET : https://padlet.com/groupesmarttrancophone/ClassLab                                                                                                    |                                                                                                    | l'en publie aussi sur notre PADI FT : https://padlet.com/groupesmartfranconhone/ClassLab                                                                                                    |
| Comment télécharger un fichier de collection ? Vidéo : https://youtu.be/vA0-XV9K_B4                                                                                                    |                                                                                                    | Comment télécharger un fichier de collection ? Vidéo : https://voutu.be/vA0-XV9K_B4                                                                                                    |

| Y a-t-il une vidéo pour expliquer       | Oui, il y a une vidéo dans le référentiel SMART : <u>https://read.bookcreator.com/892_v-</u>                                                                                                    |  |  |
|-----------------------------------------|----------------------------------------------------------------------------------------------------|--|--|
| comment ajouter une collection ?        | NgWmrNA6hZU4zor3tZw8k6wOa6HRfwJCZYlsI/jfrFlg-xTT-hI4L94eSIgA                                                                                                    |  |  |
|                                         |                                                                                                    |  |  |
|                                         | J'ai aussi publié une vidéo sur Youtube : <u>https://youtu.be/vA0-XV9K_B4</u>                                                                                                    |  |  |
| Est-ce que je peux enseigner via        | SLSO est maintenant intégré dans Teams.                                                                                                    |  |  |
| Teams en temps réel et partager mon     | En fait, comme la ClassLab (SLSO) est sur le web, les élèves peuvent y accéder sans avoir le logiciel Notebook sur leur PC.                                                                                                    |  |  |
| écran et les élèves me suivent sur mon  | Donc, on peut faire un partage de notre écran, mais ce n'est pas nécessaire. Quand les élèves se branchent à la ClassLab,                                                                                                    |  |  |
| ENI?                                    | on peut contrôler l'activité et les corriger en temps réel.                                                                                                    |  |  |
|                                         |                                                                                                    |  |  |
| Comment les élèves savent quand ils     | En présentiel : Dans la classe, je contrôle le rythme de la leçon. Je peux donc mettre un chronomètre ou simplement dire                                                                                                    |  |  |
| doivent quitter le jeu video et revenir | qu'on passe à la tuile suivante.                                                                                                    |  |  |
| au travall individuel? Y'a-t-il une     | Encirculated a statement of the second statement of the second statement of th |  |  |
| dans 10 minutes, on revient\2           | Enseignement a distance : Je donne le rythme a l'elève.                                                                                                    |  |  |
| dans 10 minutes, on reviency!           | Classe de Mme Caroline                                                                                                    |  |  |
|                                         |                                                                                                    |  |  |
|                                         | Rythme de la leçon                                                                                                    |  |  |
|                                         | Élève Élève                                                                                                    |  |  |
|                                         |                                                                                                    |  |  |
|                                         |                                                                                                    |  |  |
|                                         | Pour l'instant, le chronomètre ne fonctionne pas dans la ClassLab, mais SMART travaille sur cette option.                                                                                                    |  |  |
| Quand je fais un tableau dans Smart     | Les cellules du tableau de Notebook ne fonctionnent pas dans la ClassLab.                                                                                                    |  |  |
| Notebook, je mets une zone de texte     | Le tableau est seulement comme une image qu'on ne peut pas modifier.                                                                                                    |  |  |
| avec trois petits points s'ils doivent  | Créer un tableau comme une image et superposer des zones de texte par-dessus. Cependant, ça                                                                                                    |  |  |
| écrire dans le tableau dans SLS?        | ne fonctionne pas très bien dans la ClassLab. L'élève devra redimensionner la zone de texte.                                                                                                    |  |  |
|                                         | Trop compliqué pour les petits!                                                                                                    |  |  |
|                                         |                                                                                                    |  |  |
|                                         | Astuce de prof : Créer un tableau comme une image et le verrouiller. Ensuite, écrire les réponses                                                                                                    |  |  |
|                                         | a classer dans le tableau. L'elève pourra facilement deplacer les enonces au bon endroit.                                                                                                    |  |  |
| Y a-t-II une banque d'activités deja    | Smart Exchange : <u>https://exchange.smarttech-prod.com/</u>                                                                                                    |  |  |
|                                         | PADLET du groupe SMAPT franconhone : https://padlet.com/groupesmartfranconhone/ClassLah                                                                                                    |  |  |
|                                         | PADLET du groupe Simart Trancophone : <u>inteps://padiet.com/groupesmarthancophone/classLab</u>                                                                                                    |  |  |
| Comment fait-on pour verrouiller une    | 1. Sélectionner le texte.                                                                                                    |  |  |
| zone de texte ?                         | 2. Control+K ou clic-droit, Verrouiller                                                                                                    |  |  |
|                                         |                                                                                                    |  |  |
|                                         | Astuce de prof : Je verrouille toute la page d'un coup !                                                                                                    |  |  |
|                                         | 1. Control+A (Sélectionner TOUT)                                                                                                    |  |  |
|                                         | 2. Control+K (Verrouiller)                                                                                                    |  |  |

| Comment fait-on pour tout verrouiller                                                       | Astuce de prof :                                                                                                    |  |  |
|---------------------------------------------------------------------------------------------|----------------------------------------------------------------------------------------------------|--|--|
| sauf les zones de texte ?                                                                   | J'enfonce le bouton «Control» et je clique sur tout ce que je veux verrouiller, puis je relâche le bouton «Control».                                                                       |  |  |
|                                                                                             | Ensuite : Control-K pour verrouiller les objets sélectionnés.                                                                                                    |  |  |
| Est-ce préférable de travailler avec la                                                     | Personnellement, je préfère travailler dans Notebook. J'ai toutes les fonctionnalités et je peux modifier mon document à                                                                   |  |  |
| version en ligne de SMART?                                                                  | ma guise. La version en ligne dépanne bien, mais les options sont limitées.                                                                                                    |  |  |
| Comment les élèves accèdent aux                                                             | Il faut leur partager un lien élève et ils devront se connecter avec leur ID Microsoft ou Google de leur CSS :                                                                             |  |  |
| activités s'ils sont en mode                                                                | Den testes de la la la lign ÉLÈVE                                                                                                    |  |  |
| asynchrone ?                                                                                | Pour envoyer une activite a vos eleves, vous devez lui envoyer un <b>ileri ele ve</b> .                                                                                                    |  |  |
|                                                                                             | Laccord dans le Groupe d   Laccord dans le Groupe d   Laccord dans le Groupe d   Laccord dans le Groupe d   Laccord dans le Groupe d   Laccord dans le Groupe d   Laccord dans le Groupe d |  |  |
| Les élèves doivent donc avoir                                                               | Non car la ClassLab (SLSO) est disponible sur le web.                                                                                                    |  |  |
| l'application NOTEBOOK sur leur                                                             |                                                                                                    |  |  |
| ordinateur?                                                                                 |                                                                                                    |  |  |
| Lorsqu'on veut partager une activité à                                                      | Il est préférable de leur partager un lien élève.                                                                                                    |  |  |
| nos élèves, est-ce mieux de leur                                                            | S'ils se connectent avec le numéro de notre ClassLab en tant qu'invité, leurs travaux individuels ne seront pas enregistrés                                                                |  |  |
| envoyer le lien en courriel ou de leur<br>donner le numéro de notre classe sur<br>ClassLab? | et ils ne pourront pas retourner sur leur document pour se corriger ou terminer un travail individuel.                                                                                     |  |  |
| Comment aller sur la ClassLab?                                                              | Adresse : hellosmart.com                                                                                                    |  |  |
|                                                                                             | Il faut se connecter avec notre ID Microsoft ou Google de notre CSS<br>Comment trouver votre ClassLab ? Vidéo : <u>https://youtu.be/ZFvxwngbrAc</u>                                        |  |  |